# How to... Create an account

Make sure you're following the step from the FamilyID directions. Below I walked through creating an account. Anything further please contact the help line in the welcome letter. *Images may not represent the current season or sport.* 

# Select Find a Program

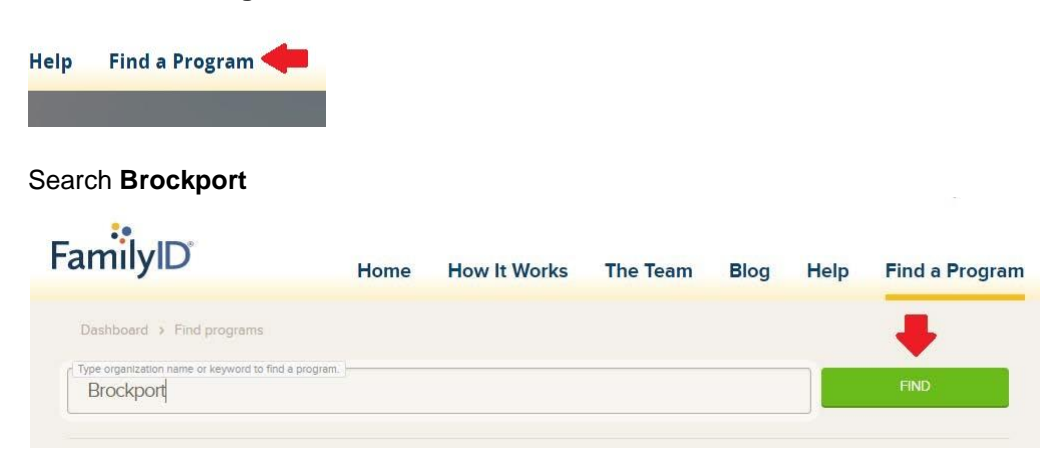

# Select High School Winter Athletic Programs

| FEATURED ORGANIZATIONS |                                                                               |                             |       |              |  |
|------------------------|-------------------------------------------------------------------------------|-----------------------------|-------|--------------|--|
| ¥                      | Brockport Central School District<br>Home of the Blue Devils<br>Brockport, NY |                             |       |              |  |
|                        | PROGRAM                                                                       | DATES                       | PRICE | REGISTRATION |  |
| High Sch               | tool Winter Athletic Programs                                                 | Nov 06, 2017 - Feb 28, 2018 | \$0   | Open         |  |
|                        | PROGRAM                                                                       | DATES                       | PRICE | REGISTRATION |  |
| Middle S               | chool Winter Athletic Programs                                                | Nov 13, 2017 - Feb 28, 2018 | \$0   | Closed       |  |

#### Select Register Now

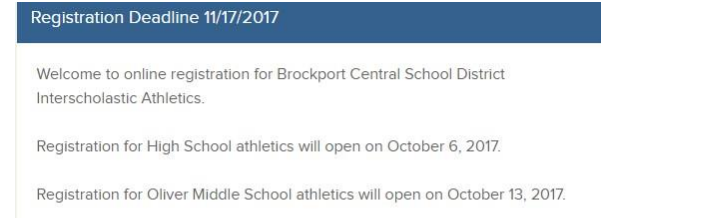

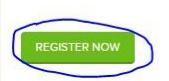

## Select Create Account

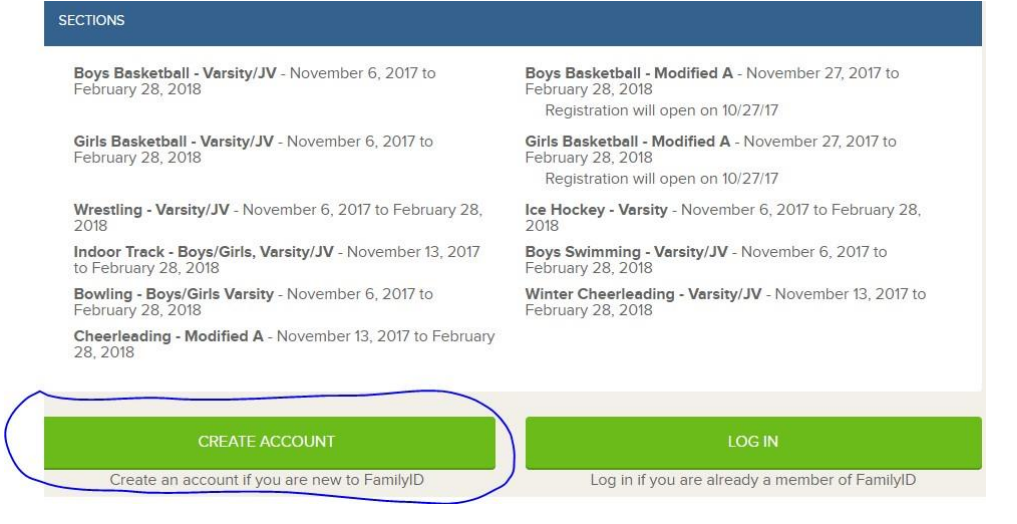

#### Fill out form and select Create Account

| First and Last Names<br>oth fields are required | First name                          | Last name                                                                                 |
|-------------------------------------------------|-------------------------------------|-------------------------------------------------------------------------------------------|
| E-mail<br>valid e-mail                          | Email                               |                                                                                           |
| Confirm E-mail<br>etype your e-mail             | Retype e-mail                       |                                                                                           |
| Password<br>in. 8 characters                    | Password                            | Retype password                                                                           |
| lobile phone number<br>you forget your password | +1 • example                        | (201) 555-0123                                                                            |
|                                                 | Join the Familyl<br>We'll keep them | D email list.<br>interesting and infrequent.<br>FamilyID Terms of Service.<br>of Service. |

# How to... Complete Registration

Please make sure to follow all step from the FamilyID directions. Below I've walked through the steps for Registration if you've already created an account. Anything further please contact the help line in the welcome letter. *Images may not represent the current season or sport.* 

### Select LOGIN on the familyid.com homepage.

| //www.familyid.com/pages/home                                                 | C & Search                         |                        |
|-------------------------------------------------------------------------------|------------------------------------|------------------------|
| rew 🧾 Social 🛞 Google 🖪 Infinite Campus 🐤 MyHive 🌉 Office 365 🛞 Track-It! Web |                                    |                        |
| Need a human? 1-8                                                             | 88-800-5583   support@familyid.com | CREATE ACCOUNT   LOGIN |
|                                                                               |                                    |                        |

# Check the REGISTRATIONS tab for COMPLETED REGISTRATIONS.

| tions<br>ame or keyword | d to find a progra                 | sm.                                                           |                                                                                           | State                                                                                                    |                                                                                                    | FIND                                                                                                    |
|-------------------------|------------------------------------|---------------------------------------------------------------|-------------------------------------------------------------------------------------------|----------------------------------------------------------------------------------------------------|----------------------------------------------------------------------------------------------------|----------------------------------------------------------------------------------------------------|
| ame or keyword          | d to find a progra                 | sm.                                                           |                                                                                           | State                                                                                                    | +                                                                                                    | FIND                                                                                                    |
|                         |                                    |                                                               |                                                                                           |                                                                                                    |                                                                                                    |                                                                                                    |
|                         |                                    |                                                               |                                                                                           |                                                                                                    |                                                                                                    |                                                                                                    |
| ATIONS                  |                                    |                                                               |                                                                                           |                                                                                                    |                                                                                                    |                                                                                                    |
| DGRAM S                 | ECTIONS                            | PERSON                                                        | REG. DATE                                                                                 | PAYMENT<br>STATUS                                                                                                    |                                                                                                    |                                                                                                    |
| You currently           | y have no registratio              | ns. Click Find                                                | Programs to search                                                                        | for your school or org                                                                                                 | ganization.                                                                                                    |                                                                                                    |
|                         | NTIONS<br>KGRAM S<br>You currently | XTIONS<br>KGRAM SECTIONS<br>You currently have no registratio | XTIONS<br>KGRAM SECTIONS PERSON<br>You currently have no registrations. Click <u>Find</u> | XTIONS<br>KGRAM SECTIONS PERSON REG. DATE<br>You currently have no registrations. Click <u>Find Programs</u> to search | XTIONS<br>KGRAM SECTIONS PERSON REG. DATE PAYMENT<br>STATUS<br>You currently have no registrations. Click <u>Find Programs</u> to search for your school or or | XTIONS<br>KGRAM SECTIONS PERSON REG. DATE PAYMENT<br>STATUS<br>You currently have no registrations. Click <u>Find Programs</u> to search for your school or organization. |

### If no registration select the FIND PROGRAMS tab and enter Brockport, NY and select FIND.

| DASHBOARD                           | FIND PROGRAMS                  | REGISTRATIONS | HELP |          | <br> |
|-------------------------------------|--------------------------------|---------------|------|----------|------|
| Dashboard > Fin                     | id programs                    |               |      |          |      |
| Type organization name<br>Brockport | e or keyword to find a program | <u>.</u> ]-   |      | New York | FIND |

# Select High School Winter Athletic Programs.

| FEATURED ORGANIZATIONS                                                   |                             |       |              |  |  |
|--------------------------------------------------------------------------|-----------------------------|-------|--------------|--|--|
| Brockport Central School Dis<br>Home of the Blue Devils<br>Brockport, NY | strict                      |       |              |  |  |
| PROGRAM                                                                  | DATES                       | PRICE | REGISTRATION |  |  |
| High School Winter Athletic Programs                                     | Nov 06, 2017 - Feb 28, 2018 | so    | Open         |  |  |
| PROGRAM                                                                  | DATES                       | PRICE | REGISTRATION |  |  |
| Middle School Winter Athletic Programs                                   | Nov 13, 2017 - Feb 28, 2018 | \$0   | Open         |  |  |

### Click OK to REQUIRED SIGNATURES.

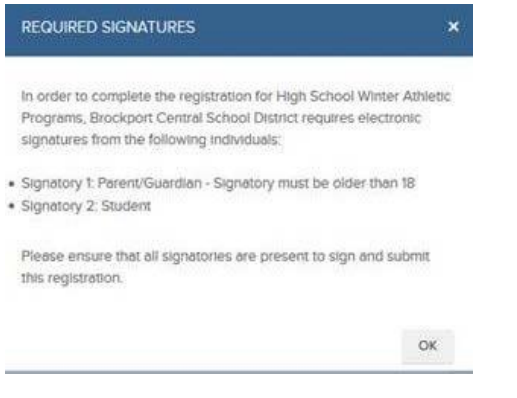

# Click REGISTER NOW.

#### Registration Deadline 11/17/2017

Welcome to online registration for Brockport Central School District Interscholastic Athletics.

Registration for High School athletics will open on October 6, 2017.

Registration for Oliver Middle School athletics will open on October 13, 2017.

REGISTER NOW

### Select Bowling - Boys/Girls Varsity.

| O Boys Swimming - Varsity/JV     | November 6, 2017 to February 28, 2018  | \$0.00 |
|----------------------------------|----------------------------------------|--------|
| Bowling - Boys/Girls Varsity     | November 6, 2017 to February 28, 2018  | \$0.00 |
| Winter Cheerleading - Varsity/JV | November 13, 2017 to February 28, 2018 | \$0.00 |

# Fill out the entire form and select CONTINUE at the bottom of the page.

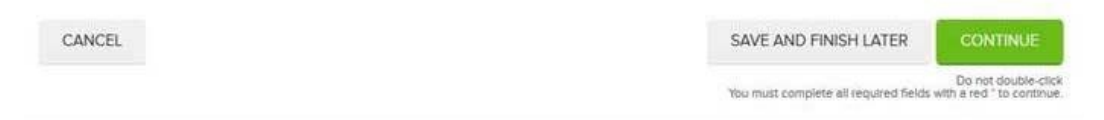